## HOW TO CONNECT PROJECTS TO PAYPAL ideas.rotary.org

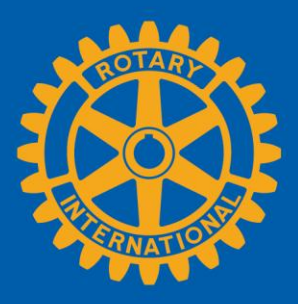

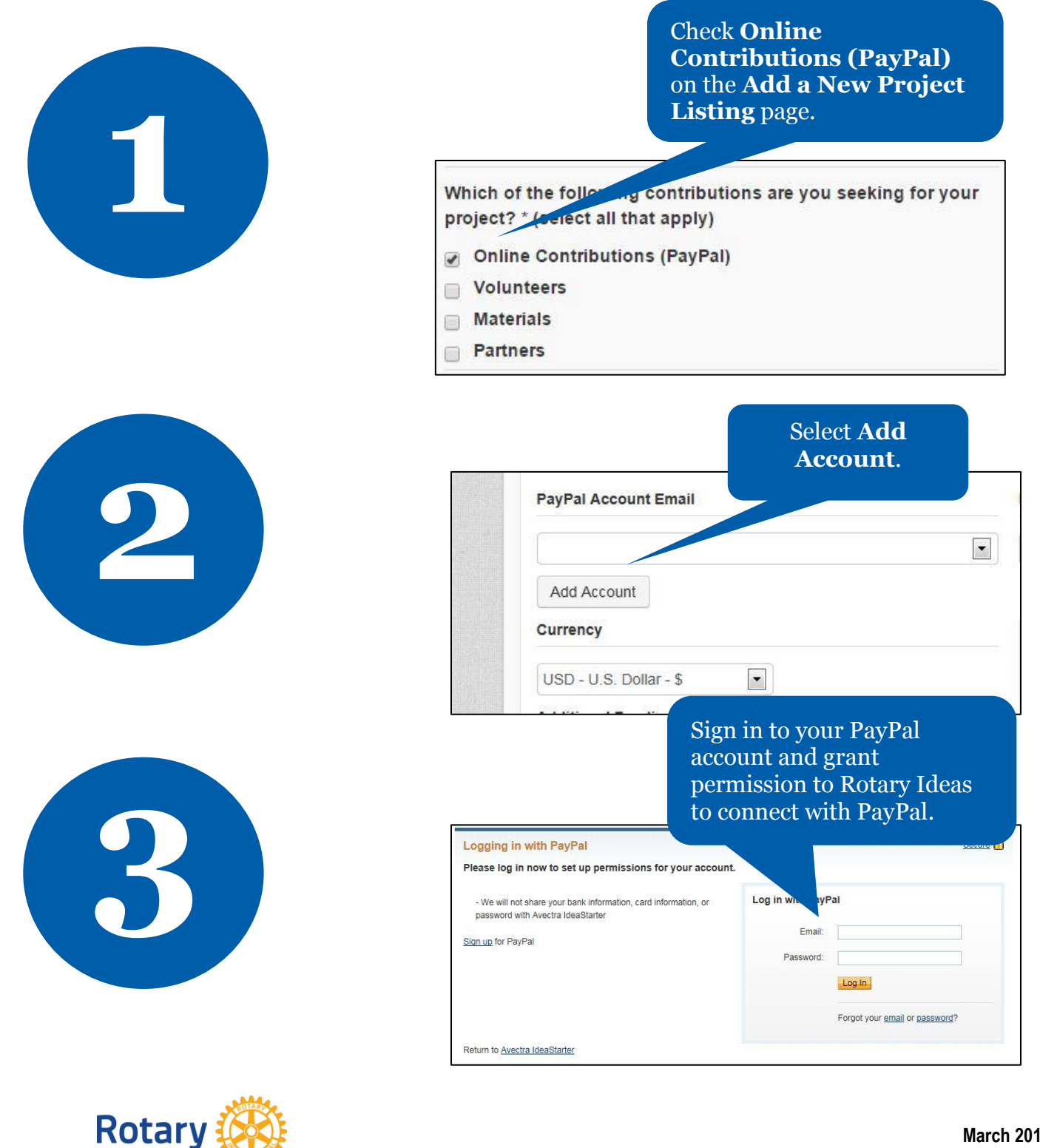

March 2015 social@rotary.org

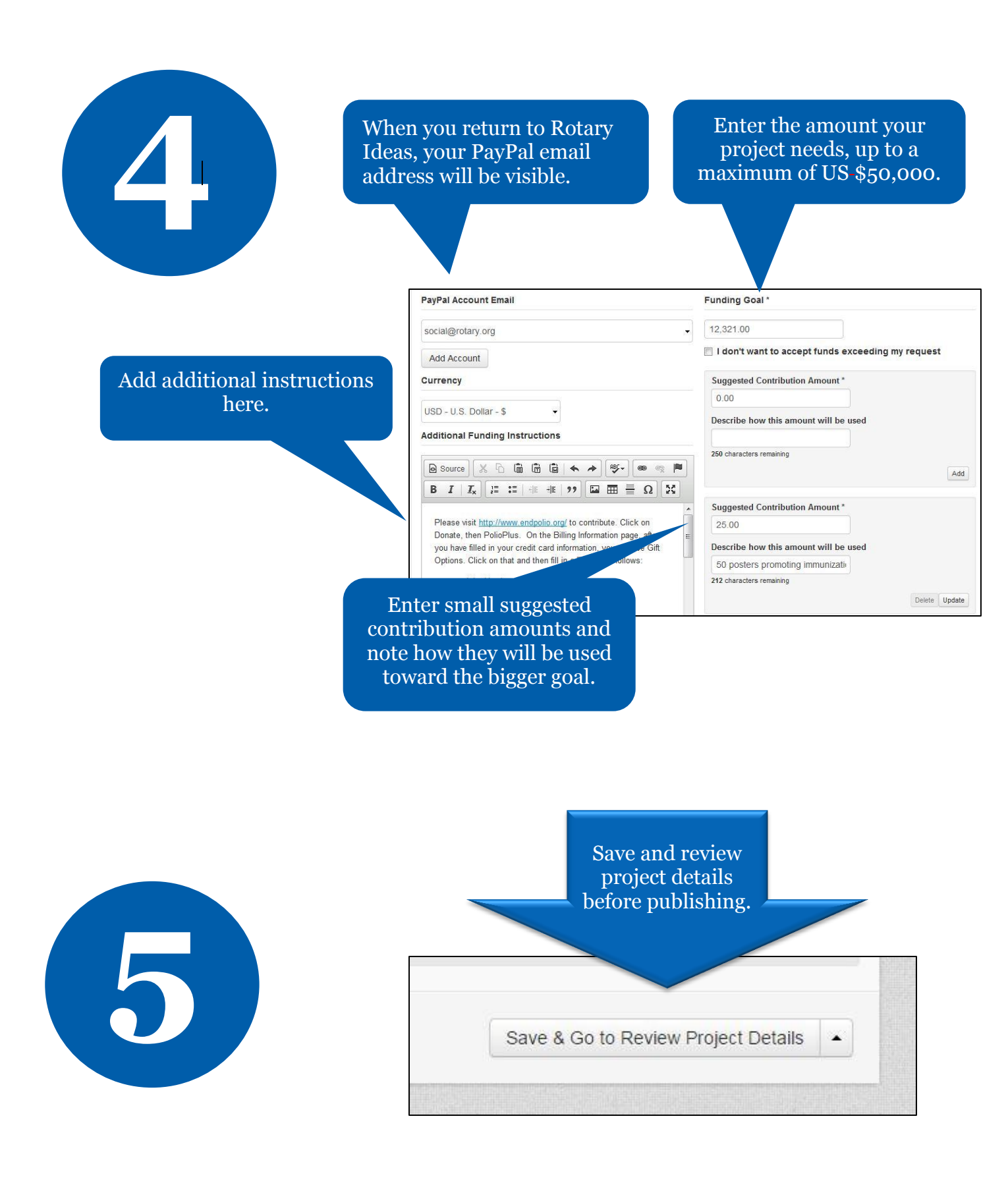

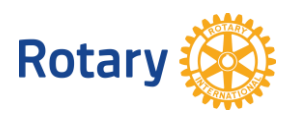